Windows10 Creators Updateを実行した後、「証明書の確認」が表示されない(後ろに隠れる) 場合の対処方法

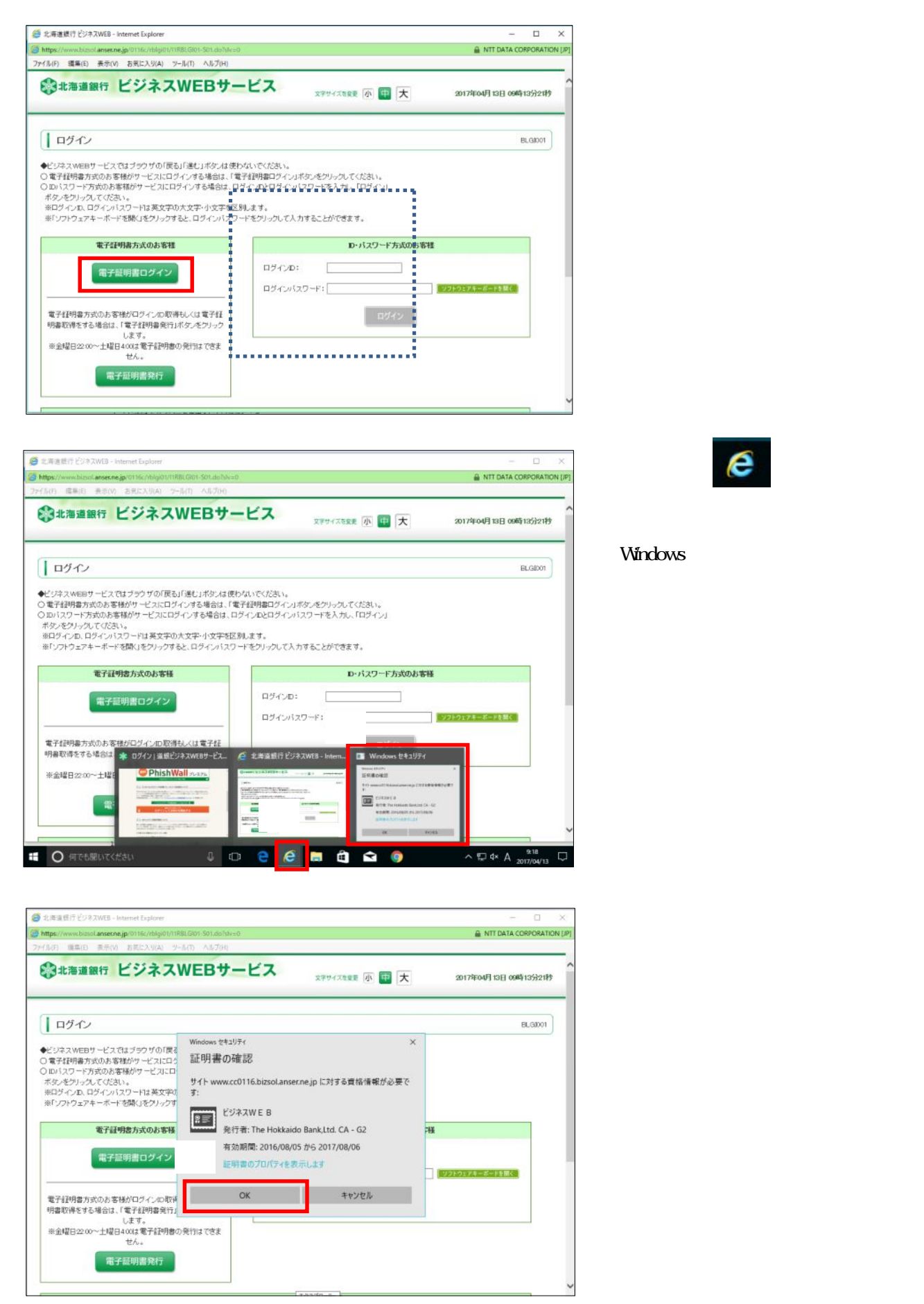